# Payment Manager Users Guide - aqua

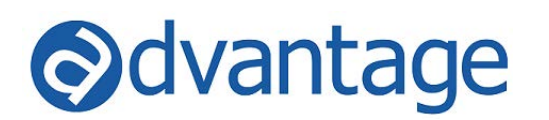

## Advantage Payment Manager

The Payment Manager can be used for transmitting payments to vendors using bank check writing programs, ACH, virtual credit card programs, or can be used to export check register data with pre-defined formats.

In either case, you begin by establishing the Payment Manager Bank Account in Bank Maintenance and completing other requirements based on the Export Type selected.

## Setup

#### Vendor Maintenance

To identify vendors as being part of a virtual credit card or automatic check writing program, you have several options. You can use one or all of the options listed below. All of them can be used in check writing to narrow your selection of vendors to pay.

- VCC Status
- Default Bank
- GL Account Number (Default AP Account)

#### **Bank Maintenance**

**Select an existing Bank Account (code) or add a new one.** If the bank is to be used as a Payment Manager account, check the Payment Manager check box.

Select the Export Type. Options available are:

- ABT Amergy Bank of Texas
- ACHG ACH Generic
- ADPE ADP Expense Reimbursement
- **AMEX** American Express
- ANCH AnchorOps E-Pay
- AOC AOC Standard Format
- BOAC Bank of America Commercial (Note This is for the Dallas Processing Site only)
- **BOAP** Bank of America Personal (Note This is for the Dallas Processing Site only)
- CPA Commerce Bank Control Pay Advanced (CPA) Export
- **CSI** CSI (Virtual Credit Card) Payment Disbursement Export CSI has been selected as a preferred partner and is fully integrated with Advantage check writing in Sapphire v6.60.03. Learn more about CSI, their rewards program, and how to sign up at ww.gotoadvantage.com/partners (CSI Virtual Credit Card).
- CSI2 CSI Checks
- CSI3 CSI CSV Format
- HSBC HSBC Bank USA
- NVP NVoicePay
- **PAC** The Payment Co.
- PNC PNC Bank Active Pay
- SBPP Scotia Bank Positive Pay Positive Pay Export
- TCHK TChek (EFS)
- WFB Waterford Bank
- WFBP Wells Fargo Bank ACH
- WFPV Wells Fargo Payee Validation

Ariba payment data export is also available through the Payment Manager module – this is an export of vendor invoice 'and' payment data into specific files required by the Ariba program.

The following fields on the Payment Manager tab in Bank Maintenance apply to ALL export types:

- FTP Client: If manually uploading to an FTP site, enter the path for the FTP client software you will be using. The Payment Manager program opens your FTP client software so that you can manually transmit the file to your bank. If not using an FTP client, you can leave this field blank. Example: C:\Program Files (x86)\FileZilla FTP Client\filezilla.exe.
- File Output Directory: Enter the path where the exported file will be saved. This is a required field.

Based on the selection made, complete the requirements as noted below:

#### Amegy Bank of Texas

| Application | Field          | Special Requirements                                       |
|-------------|----------------|------------------------------------------------------------|
| Bank        | Account Number | Bank Account Number                                        |
| Bank        | ACH Company ID | Bank Routing Number                                        |
| Bank        | Destination ID | Bank Routing Number                                        |
| Bank        | Origination ID | Your company's Federal Tax ID Number                       |
| Vendor      | Vendor Account | Vendor Bank Routing Number   Vendor Bank Account           |
|             |                | Number. The routing number and bank account number are     |
|             |                | separated by a pipe character   with no spaces in between. |

#### **ACH Generic**

| Application | Field          | Special Requirements                                       |
|-------------|----------------|------------------------------------------------------------|
| Bank        | Account Number | Bank Account Number                                        |
| Bank        | ACH Company ID | Bank Routing Number                                        |
| Bank        | Destination ID | Bank Routing Number                                        |
| Bank        | Origination ID | Your company's Federal Tax ID Number                       |
| Vendor      | Vendor Account | Vendor Bank Routing Number   Vendor Bank Account           |
|             |                | Number. The routing number and bank account number are     |
|             |                | separated by a pipe character   with no spaces in between. |

#### **ADP Expense Reimbursement**

| Application | Field          | Special Requirements     |
|-------------|----------------|--------------------------|
| Bank        | Bank ID        | ADP Company Number       |
| Vendor      | Vendor Account | Employee Number from ADP |

#### **American Express**

| Application | Field                          | Special Requirements                                    |
|-------------|--------------------------------|---------------------------------------------------------|
| N/A         |                                | The DATE-ENTERED field in the AMEX file is the          |
|             |                                | exported date.                                          |
| N/A         |                                | The EXPIRATION-DATE in the AMEX file is set to be 30    |
|             |                                | days after the DATE-ENTERED.                            |
| Bank        | Customer ID                    | Skip                                                    |
| Bank        | CARDPOOLID                     | Required, provided by AMEX                              |
| Agency      | Agency Name                    | Advantage sets the CLIENT NAME field in the AMEX file   |
|             |                                | to the Agency Name in Advantage.                        |
| Agency      | POP 3 Settings / Default Reply | Advantage sets the CLIENT EMAIL ADDRESS in the          |
|             | To Address                     | AMEX file to the email address found in the Default     |
|             |                                | Reply To address in Advantage.                          |
| Vendor      | Vendor Email Address           | Advantage sets the SUPPLIER EMAIL in the AMEX field     |
|             |                                | to the email address found in the related vendor record |
|             |                                | in advantage. Email addresses are validated upon data   |
|             |                                | entry. Users are responsible for ensuring the correct   |
|             |                                | email address is supplied here.                         |

#### AnchorOps E-Pay

| Application | Field       | Special Requirements                               |
|-------------|-------------|----------------------------------------------------|
| Bank        | Customer ID | Required, numeric only and must be 7 characters in |
|             |             | length                                             |

#### **AOC Standard Format**

| Application | Field          | Special Requirements |
|-------------|----------------|----------------------|
| Bank        | Account Number | Bank Account Number  |
| Bank        | Customer ID    |                      |

## Bank of America – Commercial This is for the Dallas Processing Site only

| Maintenance Application | Field          | Special Requirements                               |
|-------------------------|----------------|----------------------------------------------------|
| Bank                    | Account Number | Bank Account Number                                |
| Bank                    | ACH Company ID | Bank Routing Number                                |
| Bank                    | Destination ID | Bank Routing Number                                |
| Bank                    | Origination ID | Your 10 digit Company Number from BofA             |
| Vendor                  | Vendor Account | Vendor Bank Routing Number   Vendor Bank Account   |
|                         |                | Number. The routing number and bank account        |
|                         |                | number are separated by a pipe character   with no |
|                         |                | spaces in between.                                 |

## Bank of America – Personal This is for the Dallas Processing Site only

| Maintenance Application | Field          | Special Requirements                               |
|-------------------------|----------------|----------------------------------------------------|
| Bank                    | Account Number | Bank Account Number                                |
| Bank                    | ACH Company ID | Bank Routing Number                                |
| Bank                    | Destination ID | Bank Routing Number                                |
| Bank                    | Origination ID | Your 10 digit Company Number from BofA             |
| Vendor                  | Vendor Account | Vendor Bank Routing Number   Vendor Bank Account   |
|                         |                | Number. The routing number and bank account        |
|                         |                | number are separated by a pipe character   with no |
|                         |                | spaces in between.                                 |

#### Commerce Bank – Control Pay Advanced (CPA)

| Bank Maintenance Field | Special Requirements                                      |
|------------------------|-----------------------------------------------------------|
| Customer ID            | Required, numeric only and must be 7 characters in length |

#### CSI Virtual Credit Card CSI only accepts an invoice number of 15 chars max, so you must limit inv numbers in Advantage to 15 chars.

| Maintenance Application | Field          | Special Requirements                  |
|-------------------------|----------------|---------------------------------------|
| Bank                    | Account Number | Required, up to 20 characters allowed |
| Bank                    | Customer ID    | Required, up to 10 characters allowed |
| Bank                    | Word           | Required, up to 20 characters allowed |

#### CSI - Checks

| Maintenance Application | Field          | Special Requirements                  |
|-------------------------|----------------|---------------------------------------|
| Bank                    | Account Number | Required, up to 5 characters allowed  |
| Bank                    | Customer ID    | Required, up to 10 characters allowed |
| Bank                    | Word           | Required, up to 20 characters allowed |
| Vendor                  | Pay To Address |                                       |

#### CSI – CSV Format

| Maintenance Application | Field          | Special Requirements                                                                                                    |
|-------------------------|----------------|----------------------------------------------------------------------------------------------------|
| Bank                    | Account Number | Required, up to 5 characters allowed                                                                                                    |
| Bank                    | Customer ID    | Required, up to 10 characters allowed                                                                                                    |
| Bank                    | Word           | Required, up to 20 characters allowed                                                                                                    |
| Vendor                  | Vendor Account | Vendor Bank Routing Number   Vendor Bank Account<br>Number. The routing number and bank account<br>number are separated by a pipe character   with no<br>spaces in between. |
| Vendor                  | Pay to Address |                                                                                                    |

#### HSBC Bank USA

| Maintenance Application | Field                | Special Requirements                                    |  |
|-------------------------|----------------------|---------------------------------------------------------|--|
| Bank                    | Account Number       | Bank Account Number                                     |  |
| Bank                    | ACH Company ID       | Bank Routing Number                                     |  |
| Bank                    | Destination ID       | Bank Routing Number                                     |  |
| Bank                    | Origination ID       | Your company's Federal Tax ID Number                    |  |
| Bank                    | Standard Entry Class | PPD or CCD based on whether the Bank will be            |  |
|                         | Code                 | depositing into either Personal accounts or Commercial. |  |
|                         |                      | This can be also overridden in the Payment Manager      |  |
|                         |                      | application.                                            |  |
| Vendor                  | Vendor Account       | Vendor Bank Routing Number   Vendor Bank Account        |  |
|                         |                      | Number. The routing number and bank account             |  |
|                         |                      | number are separated by a pipe character   with no      |  |
|                         |                      | spaces in between.                                      |  |

#### **NVoicePay**

| Bank Maintenance Field | Special Requirements |
|------------------------|----------------------|
| Customer ID            | Not Used             |
| Additional ID          | Not Used             |

#### The Payment Company - No special requirements required.

#### PNC Bank – Active Pay

| Bank Maintenance Field | Special Requirements                                              |
|------------------------|-------------------------------------------------------------------|
| Account Number         | Required, numeric only and must not exceed 5 characters in length |

#### **Regions Bank**

| Maintenance Application | Field          | Special Requirements |
|-------------------------|----------------|----------------------|
| Bank                    | Account Number | Bank Account Number  |
| Bank                    | ACH Company ID | Bank Routing Number  |
| Bank                    | Destination ID | Bank Routing Number  |

#### Scotia Bank Positive Pay

| Bank Maintenance Field | Special Requirements                     |
|------------------------|------------------------------------------|
| Account Number         | Required, up to 7 characters allowed     |
| Customer ID            | Required, up to 10 characters allowed    |
| Routing Number         | Required, numeric only and 5 digits long |

#### T-Chek (EFS)

| Bank Maintenance Field | Special Requirements                                 |
|------------------------|------------------------------------------------------|
| Customer ID            | Required (Company Number – Field 5 in T-Chek Layout) |
| Additional ID          | Required (Account Number – Field 6 in T-Chek Layout) |

## Waterford Bank

| Maintenance Application | Field          | Special Requirements                                                                                                    |  |
|-------------------------|----------------|----------------------------------------------------------------------------------------------------|--|
| Bank                    | Account Number | Bank Account Number                                                                                                    |  |
| Bank                    | ACH Company ID | Bank Routing Number                                                                                                    |  |
| Bank                    | Destination ID | Bank Routing Number                                                                                                    |  |
| Bank                    | Origination ID | Your company's Federal Tax ID Number                                                                                                    |  |
| Vendor                  | Vendor Account | Vendor Bank Routing Number   Vendor Bank Account<br>Number. The routing number and bank account<br>number are separated by a pipe character   with no |  |
|                         |                | spaces in between.                                                                                                    |  |

#### Wells Fargo ACH

| Maintenance Application | Field          | Special Requirements                               |  |
|-------------------------|----------------|----------------------------------------------------|--|
| Bank                    | Account Number | Bank Account Number                                |  |
| Bank                    | ACH Company ID | Bank Routing Number                                |  |
| Bank                    | Destination ID | Bank Routing Number                                |  |
| Bank                    | Origination ID | Your company's Federal Tax ID Number               |  |
| Vendor                  | Vendor Account | Vendor Bank Routing Number   Vendor Bank Account   |  |
|                         |                | Number. The routing number and bank account        |  |
|                         |                | number are separated by a pipe character   with no |  |
|                         |                | spaces in between.                                 |  |

### Wells Fargo Payee Validation

| Bank Maintenance Field | Special Requirements                               |
|------------------------|----------------------------------------------------|
| Account Number         | Required, numeric only and up to 7 digits allowed  |
| Routing Number         | Required, numeric only and 5 digits in length      |
| Batch ID               | Required, numeric only and up to 25 digits allowed |

## Bank Maintenance - Examples:

| 1 Bank(s)                          | Satur Currancy Charle Ex                                           | most Check Export 2 Payment Manager                       |       |
|------------------------------------|--------------------------------------------------------------------|-----------------------------------------------------------|-------|
|                                    | Account Number                                                     |                                                           |       |
| Clear                              | Account Number                                                     | American Everence                                         | -     |
| Code Description Is Inactive *     | Export Type:                                                       | American Express                                          |       |
| mm Masterworks Inc                 | Customer ID:                                                       | N/A                                                       |       |
|                                    | CARDPOOLID:                                                        | AXP_APSNTEST1                                             |       |
|                                    | FTP Client:                                                        |                                                           |       |
|                                    | File Output Directory:                                             | P:\SOURCE\RESULTS                                         |       |
|                                    | CSI Preferred Partner Set                                          | ttings                                                    |       |
|                                    | User Name:                                                         |                                                           |       |
|                                    | Password:                                                          |                                                           |       |
|                                    | Target Folder                                                      |                                                           |       |
|                                    | Campate Assault Cade                                               |                                                           |       |
|                                    | Compata Account Code.                                              |                                                           |       |
| ✓ [Is Inactive] = 'No' Edit Filter | ComData Password:                                                  |                                                           |       |
|                                    |                                                                    |                                                           |       |
|                                    |                                                                    |                                                           |       |
| ank Maintenance                    |                                                                    |                                                           | 4 Þ   |
| 1 Bank(s)                          | Setup Currency Check Ex                                            | root Check Export 2 Payment Manager                       |       |
|                                    | Account Number                                                     | 12345                                                     |       |
| Clear                              | Event Type:                                                        | [25]                                                      | •     |
| Code Description Is Inactive ?     | Export Type:                                                       | 1024567                                                   |       |
| mm Masterworks Inc                 | Customer ID:                                                       | 1234307                                                   |       |
|                                    | Word:                                                              | 12345                                                     |       |
|                                    | FTP Client:                                                        | http:\\www.globalvcard.com\login\auth                     |       |
|                                    | File Output Directory:                                             | P:\paymentmanger                                          |       |
|                                    | CSI Preferred Partner Se                                           | ttings                                                    |       |
|                                    | User Name:                                                         |                                                           |       |
|                                    | Password:                                                          |                                                           |       |
|                                    | Target Folder:                                                     |                                                           |       |
|                                    | ComData Account Code:                                              |                                                           |       |
|                                    | ComData Password:                                                  |                                                           |       |
| . [Is Inactive] = 'No' Edit Filter |                                                                    |                                                           |       |
|                                    |                                                                    |                                                           |       |
| Bank Maintenance                   |                                                                    |                                                           | 4 ⊳ 3 |
| 1 Bank(s)                          | Outra Outrania Oharik E                                            |                                                           |       |
|                                    | Setup Currency Check ES                                            |                                                           |       |
| Clear                              | Account Number:                                                    | 12040                                                     |       |
| Code Description Is Inactive *     | Export Type:                                                       | Scotta Bank Positive Pay                                  | •     |
| mm Masterworks Inc                 | Customer ID:                                                       | 12345678                                                  |       |
|                                    | Additional ID:                                                     | 101112131415161718                                        |       |
|                                    | FTP Client:                                                        | C:\Program Files (x86)\FileZilla FTP Client\filezilla.exe |       |
|                                    | File Output Directory:                                             | P:\paymentmanger                                          |       |
|                                    | CSI Preferred Partner Se                                           | ttings                                                    |       |
|                                    |                                                                    |                                                           |       |
|                                    | User Name:                                                         |                                                           |       |
|                                    | User Name:<br>Password:                                            |                                                           |       |
|                                    | User Name:<br>Password:<br>Target Folder:                          |                                                           |       |
|                                    | User Name:<br>Password:<br>Target Folder:<br>ComData Account Code: |                                                           |       |

| Bank Maintenance                         |                      | 4 ▷                                                       |
|------------------------------------------|----------------------|-----------------------------------------------------------|
| 1 Bank(s)                                | Setup Currency C     | heck Export Check Export 2 Payment Manager                |
| Clear                                    | Account Number:      | 12345                                                     |
| Code Description Is Inactive ?           | Export Type:         | Wells Fargo Payee Validation                              |
| mm Masterworks Inc                       | Customer ID:         | 12345678                                                  |
|                                          | Batch ID:            | 101112131415161718                                        |
|                                          | FTP Client:          | C:\Program Files (x86)\FileZilla FTP Client(filezilla.exe |
|                                          | File Output Director | y: P:\paymentmanger                                       |
|                                          | CSI Preferred Par    | tner Settings                                             |
|                                          | User Name:           |                                                           |
|                                          | Password:            |                                                           |
|                                          | Target Folder:       |                                                           |
|                                          | ComData Account (    | Code:                                                     |
| X [] [] [] [] [] [] [] [] [] [] [] [] [] | ComData Password     | t                                                         |
| 1 Bank(s)                                | Setup Currency C     | heck Export Check Export 2 Payment Manager                |
| 1 Bank(s)                                | Setup Currency C     | heck Export Check Export 2 Payment Manager                |
| Clear                                    | Account Number:      | 12345                                                     |
| Code Description Is Inactive *           | Export Type:         |                                                           |
| mm Masterworks Inc                       | Customer ID:         | 12343070                                                  |
|                                          | Additional ID:       | OlDragram Files (v20) FileZilla, ETD Olian®filezilla ava  |
|                                          | FTP Client:          |                                                           |
|                                          | File Output Director | y: P-\paymenumanger                                       |
|                                          | CSI Preferred Part   | ther Settings                                             |
|                                          | User Name:           |                                                           |
|                                          | Password:            |                                                           |
|                                          | Target Folder:       |                                                           |
|                                          | ComData Account C    |                                                           |
| × ✓ [Is Inactive] = 'No' Edit Filter     | ComData Password     |                                                           |
|                                          |                      |                                                           |

## **Processing Payables in Advantage**

In order to transmit payments through the payment manager, you must first process the payables through Advantage Check Writing.

If processing disbursements through the Payment Manager, you may want to use Manual Checks so that a check is not printed. However, you may wish to print the check on plain paper for your records. In that case, do not use Manual Checks. If using the Payment Manager for positive pay only, process and print checks as usual.

Select the appropriate bank based on the account to be used. To select and isolate vendors, use the appropriate option depending on how your vendors are setup:

- By VCC Accepted Status
- By Default Bank
- By Default GL AP Account

Process checks in the Advantage Check Writing application. The associated accounts payable invoices are marked as paid or are paid in Advantage and records can then be exported through the Payment Manager application.

| Check Writing                     |                |                                |                     |
|-----------------------------------|----------------|--------------------------------|---------------------|
| File Window                       |                |                                |                     |
| ╡╋╵ <b>╘</b> ╵┛╵╬╵╬╵╩╵┻╸          |                |                                |                     |
| Bank: CSI Virtual Credit          | Card           | Check Date: 1/13/2014          | First Check: 1      |
| Cash Acct: 01.1000.00 Cash in Bar | nk - Checking  | Posting Period: 201312         | Last Check: 0       |
| Disc Acct: 01.1000.00 Cash in Ba  | nk - Checking  | Date to Pay Cut Off: 1/13/2014 | Limit Vendors by    |
| Options                           |                |                                | 🗖 Default Bank      |
| One Check per Invoice             | Computer Check | C Manual Check                 | VCC Accepted Status |
| Select by A/P Account             |                | Select Suppliers               | Code:               |
|                                   |                |                                |                     |

## **Payment Manager**

To process and upload payments to your CSI Virtual Credit Card account, Commerce (CPA), or send positive pay data to your Bank, go to the Payment Manager application which is available under the Finance/Accounting Menu.

#### Select the Bank code

#### Select the Check Run ID

The check run represents the Bank, USER ID, Date and Time of each check run done in Advantage. This is not the 'check date' printed on the check. Since you can have multiple check runs in a single day, it is important that we track the exporting of each run. Once a check run as been exported, it is marked with the date and time and excluded (by default) from the list box. However, to include previously exported check runs, check the option "Include Exported".

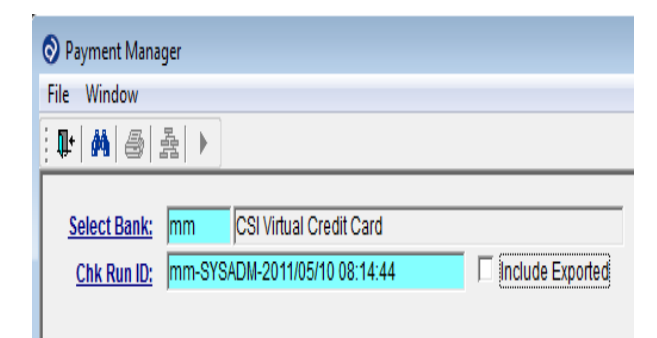

**Click on the Search icon** to Select Checks to export. As each process is completed, the window displays your current status.

| Payment Manager                                                                                                    |                    |
|----------------------------------------------------------------------------------------------------|--------------------|
| File Window                                                                                                    |                    |
| ·                                                                                                    |                    |
| Select Bank:         mm         CSI Virtual Credit Card           Chk Run ID:         mm-SYSADM-2011/05/10 08:14:44 | ✓ Include Exported |
| ✓ Checks Selected                                                                                                   |                    |
| ✓ Report Printed                                                                                                    |                    |

**If HSBC Payment** is the Payment Manager type, your selection screen will also allow for the Category to be chosen overriding the bank setup and will also display the ID number of the export for your information.

| ſ | S Payment Manager                                       | - 0 | x |
|---|---------------------------------------------------------|-----|---|
| 1 | File Window                                             |     |   |
| 5 |                                                         |     |   |
| ۱ |                                                         |     |   |
| 1 | Select Bank: op Operating Account Override Entry Class: |     |   |
| l | Check Run ID: op-SYSADM-2015/01/30 11:05:35             |     |   |
|   |                                                         |     |   |

**Click on the Printer icon** to print the Payment Manager report which displays the checks selected. Two versions of the report exist. The payment disbursement version shows check and invoice detail. The positive pay version simply lists check data. Use the report to verify that you have selected the correct check run and related data. See sample reports below:

| Payment M                                                                                          | lanager Report                                                        |              | Advantage Adverti                      | sing Agen |
|----------------------------------------------------------------------------------------------------|-----------------------------------------------------------------------|--------------|----------------------------------------|-----------|
| Bank Code:<br>Account:<br>Check Run ID:<br>Checks Dated:<br>Export User ID:<br>Export Date / Time: | mm<br>1111111<br>mm-SYSADM-2011/05/10 08:14:44<br>5/10/2011<br>SYSADM |              | G/L Transaction 6<br>Post Period 20110 | 44<br>03  |
| Vendor                                                                                             | Name                                                                  | Check Number | Check Amount                           | Void      |
| excel                                                                                              | Excellent Printing Company                                            | 1201         | \$1,000.00                             |           |
| hamil                                                                                              | Doug Hamilton                                                         | 1202         | \$750.00                               |           |

| Payment Manager Report      |                                                                                                    |                                                                                                    |                                                   | Advantage Advertising Agenc                            |             |               |                                                                   |
|-----------------------------|----------------------------------------------------------------------------------------------------|----------------------------------------------------------------------------------------------------|---------------------------------------------------|--------------------------------------------------------|-------------|---------------|-------------------------------------------------------------------|
| Bank Cod                    | de:                                                                                                    | ор                                                                                                  |                                                   |                                                        |             |               |                                                                   |
| Account:                    |                                                                                                    | 9876543                                                                                             |                                                   |                                                        |             | G/L Transact  | tion 644                                                          |
| Check Ru                    | un ID:                                                                                                    | op-SYSADM-20                                                                                        | 011/05/11 11:03:00                                |                                                        |             | Post Period 2 | 201105                                                            |
| Checks D                    | Dated:                                                                                                    | 5/11/2011                                                                                           |                                                   |                                                        |             |               |                                                                   |
| Export Us                   | ser ID:                                                                                                    | SYSADM                                                                                              |                                                   |                                                        |             |               |                                                                   |
| Export Da                   | ate / Time:                                                                                                  | 5/11/2011 13:1                                                                                      | 2:00                                              |                                                        |             |               |                                                                   |
| Fransmitt                   | ted Date / Time:                                                                                             | 5/11/2011 13:0                                                                                      | 7:00                                              |                                                        |             |               |                                                                   |
| <b>F</b>                    |                                                                                                    |                                                                                                    |                                                   |                                                        |             |               |                                                                   |
| Email:                      | ddaycock@goto:<br>Check Numbe<br>Check Amt:                                                                  | advantage.com<br>er: 1005<br>\$9,000.00                                                             | Invoice Number                                    | Invoice Date                                           | Description |               | Amount Paid                                                       |
| Email:                      | ddaycock@goto:<br>Check Numbe<br>Check Amt:                                                                  | advantage.com<br>er: 1005<br>\$9,000.00                                                             | Invoice Number                                    | Invoice Date<br>5/11/2011                              | Description |               | Amount Paid<br>9,000.00                                           |
| Email:                      | ddaycock@goto<br>Check Numbe<br>Check Amt:                                                                   | advantage.com<br>91: 1005<br>\$9,000.00                                                             | Invoice Number<br>78889                           | Invoice Date<br>5/11/2011                              | Description | Total:        | Amount Paid<br>9,000.00<br>\$9,000.00                             |
| Vendor:                     | ddaycock@goto:<br>Check Numbe<br>Check Amt:<br>shore - Shore-Va                                              | advantage.com<br>Pr: 1005<br>\$9,000.00                                                             | Invoice Number<br>78889                           | Invoice Date<br>5/11/2011                              | Description | Total:        | Amount Paid<br>9,000.00<br>\$9,000.00                             |
| Vendor:<br>Email:           | ddaycock@goto:<br>Check Numbe<br>Check Amt:<br>shore - Shore-Va<br>ddaycock@goto:                            | advantage.com<br>\$9,000.00<br>arrone, Inc.<br>advantage.com                                        | Invoice Number<br>78889                           | Invoice Date<br>5/11/2011                              | Description | Total:        | Amount Paid<br>9,000.00<br>\$9,000.00                             |
| Vendor:<br>Email:           | ddaycock@goto<br>Check Numbe<br>Check Amt:<br>shore - Shore-Va<br>ddaycock@goto<br>Check Numbe               | advantage.com<br>1005<br>\$9,000.00<br>arrone, Inc.<br>advantage.com<br>arr 1006                    | Invoice Number<br>78889                           | Invoice Date<br>5/11/2011                              | Description | Total:        | Amount Paid<br>9,000.00<br>\$9,000.00                             |
| Email:<br>Vendor:<br>Email: | ddaycock@goto<br>Check Numbe<br>Check Amt:<br>shore - Shore-Va<br>ddaycock@goto<br>Check Numbe<br>Check Amt: | advantage.com<br>sr. 1005<br>\$9,000.00<br>arrone, Inc.<br>advantage.com<br>sr. 1006<br>\$63,213.48 | Invoice Number<br>78889                           | Invoice Date<br>5/11/2011                              | Description | Total:        | Amount Paid<br>9,000.00<br>\$9,000.00                             |
| Email:<br>Vendor:<br>Email: | ddaycock@goto<br>Check Numbe<br>Check Amt:<br>shore - Shore-Va<br>ddaycock@goto<br>Check Numbe<br>Check Amt: | advantage.com<br>sr. 1005<br>\$9,000.00<br>arrone, Inc.<br>advantage.com<br>sr. 1006<br>\$63,213.48 | Invoice Number<br>78889<br>Invoice Number         | Invoice Date<br>5/11/2011<br>Invoice Date              | Description | Total:        | Amount Paid<br>9,000.00<br>\$9,000.00                             |
| Email:<br>Vendor:<br>Email: | ddaycock@goto<br>Check Numbe<br>Check Amt:<br>shore - Shore-Va<br>ddaycock@goto<br>Check Numbe<br>Check Amt: | advantage.com<br>sr. 1005<br>\$9,000.00<br>arrone, Inc.<br>advantage.com<br>sr. 1006<br>\$63,213.48 | Invoice Number<br>78889<br>Invoice Number<br>5898 | Invoice Date<br>5/11/2011<br>Invoice Date<br>5/11/2011 | Description | Total:        | Amount Paid<br>9,000.00<br>\$9,000.00<br>Amount Paid<br>63,213.48 |

**Click on the Process icon** (once information has been validated) and save the file. The file will be saved in the directory you designated in Bank Maintenance.

| Payment Manager            |                                          |
|----------------------------|------------------------------------------|
| File Window                |                                          |
| . 마   約   종   원   ト        |                                          |
| Select Bank: mm CSI Virtu  | al Credit Card                           |
| Chk Run ID: mm-SYSADM-2011 | /05/10 08:14:44  Include Exported        |
| ✓ Checks Selected          | Select File                              |
| ·                          | Save in: 🕌 Payment Manager 🗾 🗢 🛍 📸 🖛     |
| Report Printed             | Name Date modified T <sub>3</sub>        |
| •                          | No items match your search.              |
|                            |                                          |
|                            |                                          |
|                            |                                          |
|                            |                                          |
|                            | rie name: Save                           |
|                            | Save as type: Text Files (*.txt)  Cancel |
|                            |                                          |

Click on the Continue icon (green arrow) to finalize.

- If accessing an FTP Client, the ftp software will be executed automatically. You will need to know your provider's FTP site address, user ID and password (or have it saved as a favorite within your FTP software).
  - If you are a CSI customer, the following screen will be displayed:

| CSI vCard + |                          | $\left  \begin{array}{c} c_{1,1}^{*} & \forall & \mathbf{C} \end{array} \right  \left  \begin{array}{c} \mathbf{C} & \mathbf{C} \end{array} \right $ |                |  |  |
|-------------|--------------------------|----------------------------------------------------------------------------------------------------|----------------|--|--|
| ĆŚ          | globalVCard <sup>™</sup> | What's a VCard? How it works                                                                                                    | Contact Log in |  |  |
|             |                          | Not already a CSI Client? App                                                                                                    | ly Now         |  |  |
|             | Username                 |                                                                                                    |                |  |  |
|             | Password                 |                                                                                                    |                |  |  |
|             |                          | Login                                                                                                    |                |  |  |
|             |                          | Forgot Your Pass                                                                                                    | word?          |  |  |

- Once you have access to the provider's site, manually upload the file.
- The Payment Manager program will display a dialog box asking: "Did you transmit the file successfully".
  - When true, answer "yes" and the check run will be marked accordingly.
    - The Payment Manager report will be displayed again, with the Export USER ID and Export DATE and TIME.
  - o If you answer "no" the check run is not marked and the export process is not finalized.

| yment Manager - Print I<br>S 🖉 🗐 | Preview                       |  |  |
|----------------------------------|-------------------------------|--|--|
| Payment Ma                       | inager Report                 |  |  |
| Rank Code: mm                    |                               |  |  |
| Account:                         | 111111                        |  |  |
| Check Run ID:                    | mm-SYSADM-2011/05/10 08:14:44 |  |  |
| Checks Dated:                    | 5/10/2011                     |  |  |
| Export User ID:                  | SYSADM                        |  |  |
|                                  |                               |  |  |

## **Account Reconciliation Using Cleared Checks Import**

To reconcile your CSI Virtual Credit Card or other credit card account, you'll use the Cleared Checks Import (if a file is provided by your bank) and the Bank Reconciliation application. Follow the instructions for these individual applications found in the Advantage documentation. Below is a summary of the steps to take.

Import Cleared Payments (Cleared Checks Import) The Cleared Check Import is located in Advantage under under the Finanace/Accounting Menu, Imports. This module allows you to setup templates for multiple banks or providers that contain the file specifications for importing cleared payments. The import can include the following information:

- Check Number
- Check Amount
- Vendor Name

Create a batch to import a new file received from your bank or provider. The import module will display the checks contained, any variance between the amount paid and the amount issued in Advantage and other key information. This is especially helpful when reconciling payment manager files. The import data can then be exported to Excel for analysis as needed. You can create as many batches as you like and process them in any order.

#### ADJUSTMENTS

If a payment does not clear, the record will need to be reviewed and corrected. It is not common, but it is possible for a credit card transaction to clear for a different amount than what was issued. Options for adjusting the record in this case include:

- Void the check, adjust the payable (for the correct amount cleared) and process another manual check. This is <u>not</u> the preferred option.
- Enter a new payable with a zero payment amount (header amount of 0) and credit or debit the detail (expense account, job, etc.) and apply other side (debit or credit) to the Credit Card account.

The Bank Reconciliation application is used to finalize the reconciliation process.

#### **CSI Preferred Provider Status:**

CSI has agreed to partner with Advantage on a more integrated approach when it comes to processing virtual credit card and other payments. These new features replace some of the existing processes above. You must have an approved CSI account in order to use these new features found in Advantage. See the CSI Preferred Partner Users Guide for more details.

- Processing: Payments are sent directly to CSI when they are processed in Advantage Check Writing. Just click on the TRANSMIT button after you've processed manual checks.
- Vendor Spend: Advantage sends a report to CSI nightly on your 12-month spend by vendor. This means that CSI can be constantly working on your behalf to sign-up new vendors based on priority!
- Vendor Updates: CSI sends Advantage updates on vendor status and Advantage updates those vendors electronically, every night. This means that you don't have to! The next time you pay a vendor that has been accepted, it will automatically be selected with the CSI payment run in Advantage.
- Cleared Payments: CSI sends Advantage cleared payments files and Advantage creates batches in the Cleared Checks Import automatically! You simply process the import at your convenience.

#### Reporting

Accounts Payable Report – Paid Invoice Summary: Advanced Report Writer Report available for download from our Ftp Site.

- Download from our FTP Site under: \Support\Report\_Sharing the instructions on downloading, importing the report and how to access the report. Also download the report file listed below.
  - Importing in Custom AWR Report.pdf
  - Accounts Payable Report Paid Invoices Summary.repx
- Once downloaded, the report can be accessed from either Advantage or Webvantage from the Desktop/Report Writer/User Defined Reports.

## **Accounts Payable Report**

Paid Invoices Summary

| Vendor Code/Name                    |             | Total Paid                |             |
|-------------------------------------|-------------|---------------------------|-------------|
| abc ABC Direct Mail Coupon Delivery |             | \$10,000.00               |             |
| 555 Apple                           | Avenue      |                           |             |
| Los Angel                           | es CA       | 90888                     |             |
| ddoyle@g                            | gotoadvan   | tage.com                  |             |
| advoat                              | Advo-At     | lanta                     | \$1,500.00  |
| 100 Peach                           | ntree Stree | et                        |             |
| Atlanta                             | GA          | 77099                     |             |
| ddoyle@g                            | gotoadvan   | tage.com                  |             |
| albers                              | Alberts     | Mill Building Partnership | \$50,000.00 |
| 2701 NW                             | Vaughn S    | treet, Suite 323          |             |
| Portland                            | OR          | 97210                     |             |

#### **Dynamic Report Writer:**

The Dynamic Report Writer datasets can be used to assist in maintaining and querying which Vendors are setup for Payment Manager i.e. the Bank Default, their VCC Status, Terms, Payment amounts, Accounts Payable detail, Payment Amounts and more. The Dynamic Report Writer can be accessed from the Desktop/Report Writer/Dynamic Report Writer application. The following are the datasets:

- Accounts Payable Invoice Detail
- Accounts Payable Invoice with Balance Aging
- Vendor